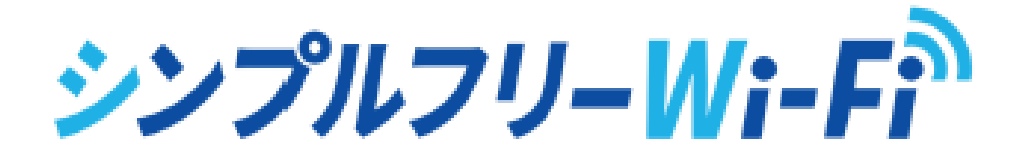

# シンプルフリーWi-Fi BOX2 オーナーWi-Fi初期設定マニュアル

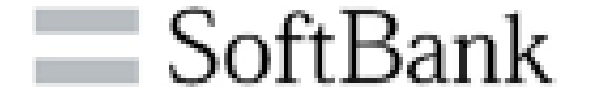

© SoftBank Corp. All Rights Reserved.

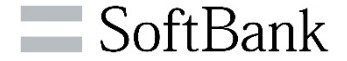

### 機器のコンセントを挿し電源を入れて、お手持ちのPCやスマートフォンを オーナーWi-Fiに接続します

■ 同梱マニュアルにてネットワーク名と暗号キーの初期値を確認します

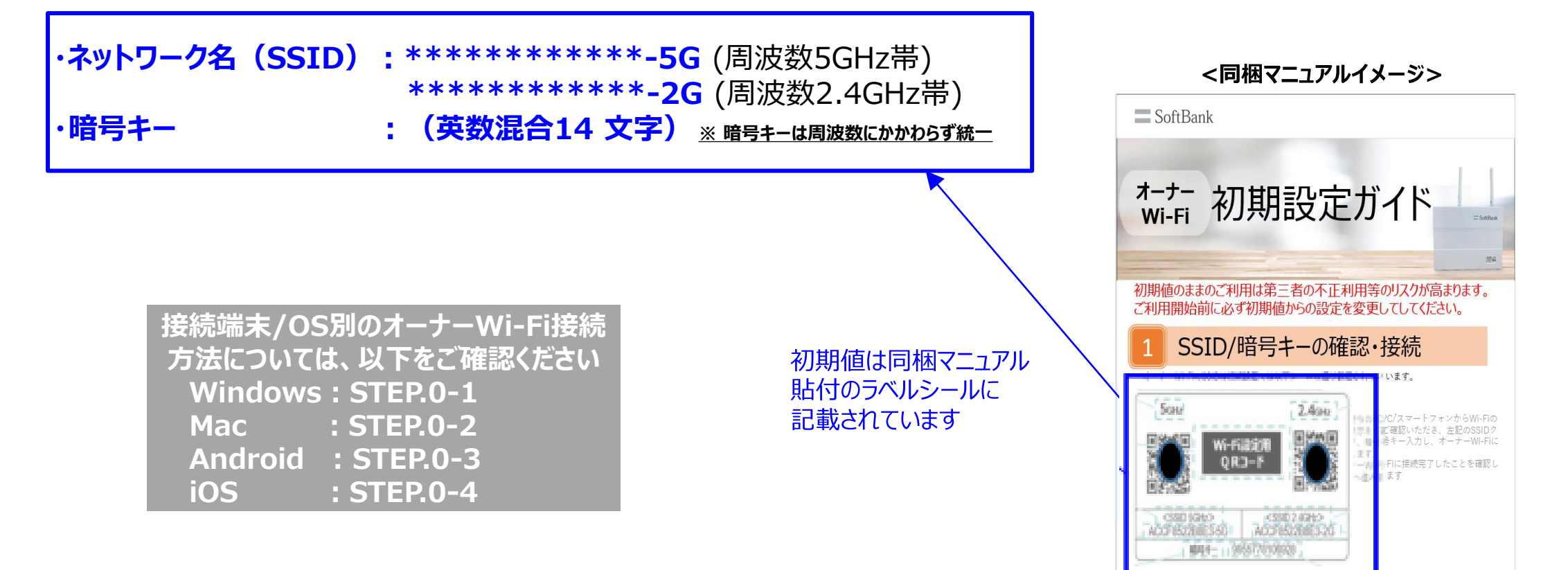

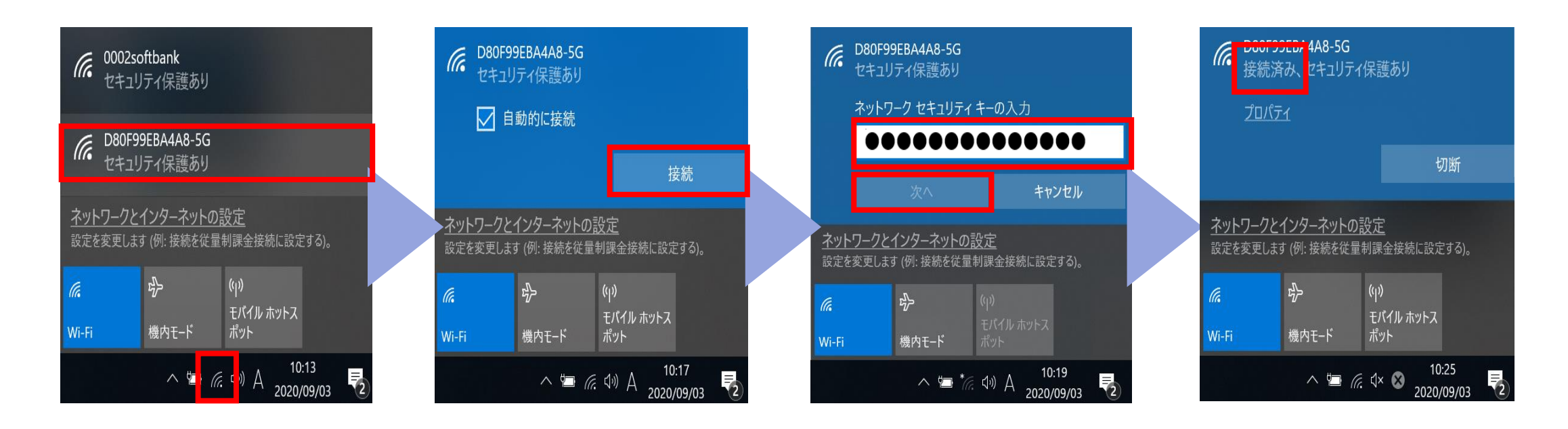

①タスクバー右下のWi-Fi マークをクリックし、オーナー Wi-FiのSSIDをクリック

#### ②接続をクリック

③初期設定ガイドを確認しく 暗号キー>と記載されている英 数混合14文字の文字列を入 力し次へをクリック

#### ④オーナーWi-Fiへ接続済みを 確認したら完了です

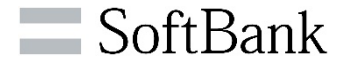

| 🫜 🜒 11% 🔲 A 英字 9月3日(                                      | (木) 10:49        |                                                                                                | ) 🛜 🜗 🛛 7% [                           | 🗅 A 英字 9月3日                     | (木) 10:50   |
|-----------------------------------------------------------|------------------|------------------------------------------------------------------------------------------------|----------------------------------------|---------------------------------|-------------|
| Wi-Fi: オン<br>Wi-Fiをオフにする                                  |                  | Wi-Fiネットワーク"D80F99EBA4A8-5G"にはWPA2パ<br>スワードが必要です。<br>連絡先にあなたが登録されていて、このネットワークに接続している           | Wi-Fi: オン<br><b>Wi-Fiをオフ</b>           | にする                             |             |
| D80F99EBA4A8-5G<br>.FREE_Wi-Fi_PASSPORT_J<br>0002softbank | □ (ộ<br>(ộ<br>(ộ | IPhone、IPad、またIAMacとこのMacを立つりることでも、この<br>MacはこのWi-Fiネットワークにアクセスできるようになります。<br>パスワード ・・・・・・・・・・ | ✓ [)80F99EB<br>.FREE_Wi-F<br>0002softb | A4A8-5G<br>Fi_PASSPORT_J<br>ank | (⊍<br>(⊍ (Û |
| ほかのネットワークに接続…<br>ネットワークを作成…<br>"ネットワーク"環境設定を開く…           | ?                | <ul> <li>✓ このネットワークを記憶</li> <li>キャンセル</li> </ul>                                               | ほかのネッ<br>ネットワー:<br>"ネットワー              | ヽワークに接続<br>フを作成<br>ク"環境設定を開く    |             |

①メニューバーのWi-Fiマークをクリックし オーナーWi-FiのSSIDをクリック ②初期設定ガイドを確認し
 <暗号キー>と記載されている
 英数混合14文字の
 文字列を入力し接続をクリック

③SSID名の左にくが付けば オーナーWi-Fiとの接続完了です

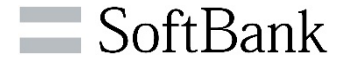

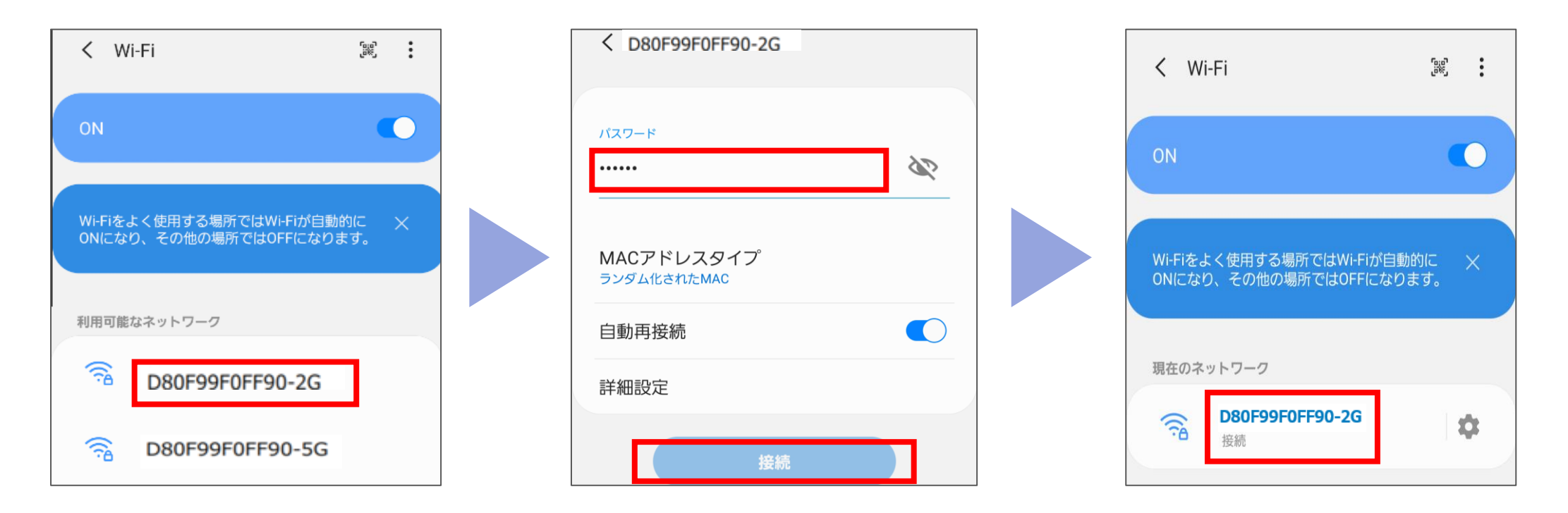

①Wi-Fiの設定画面を開き 「利用可能なネットワーク」から、 オーナーWi-FiのSSIDをクリック ②初期設定ガイドを確認し
 <暗号キー>と記載されている
 英数混合14文字の文字列を
 入力し接続をクリック

③SSID名の下に「接続」と 表示されればオーナーWi-Fi との接続完了です

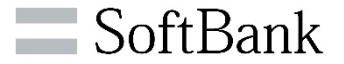

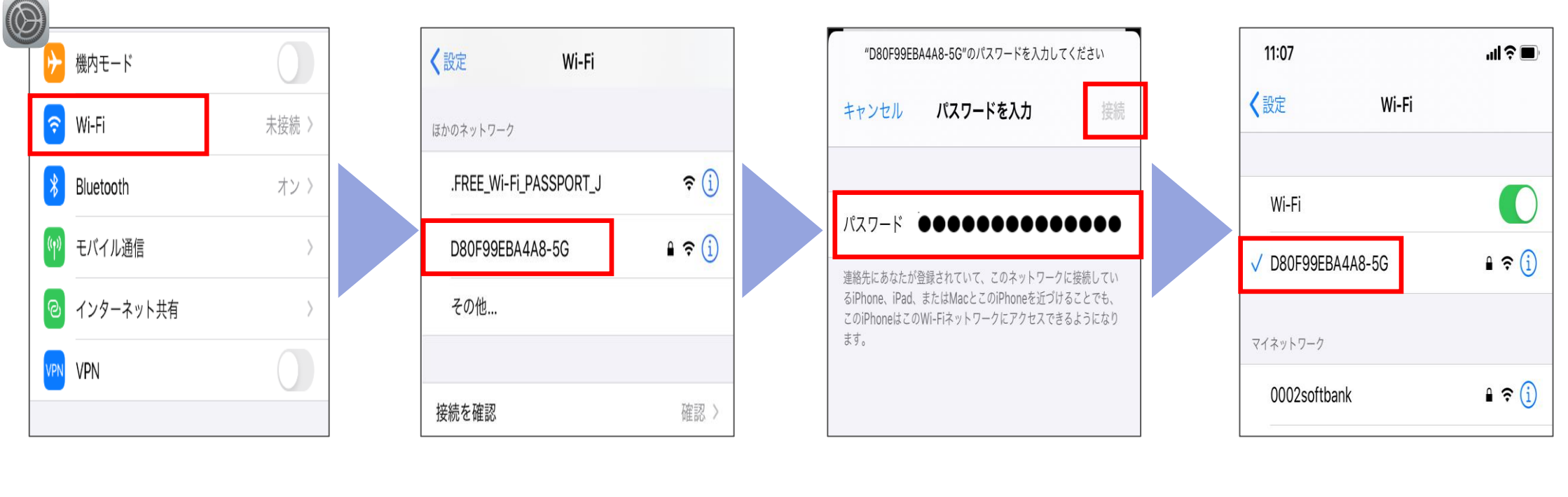

①設定> Wi-Fiをクリック

②オーナーWi-Fiの SSIDをタップ ③初期設定ガイドを確認し <暗号キー>と記載されている 英数混合14文字の 文字列を入力し接続をタップ ④SSID名の左に / が
 付けばオーナーWi-Fiとの
 接続完了です

# STEP.1 WEB UI (設定画面)への接続

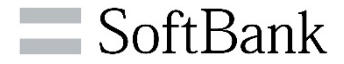

## 機器とお手持ちの端末をオーナーWi-Fiに接続し、 ブラウザからWEB UI(設定画面)にログインします

2) • 2)

▶ 5G

맖

▶ 编 ▶ ∰

) • # \*

► R

▶ 初

► #

#### ■URLと初期ID/PW情報(同梱マニュアルにも記載)

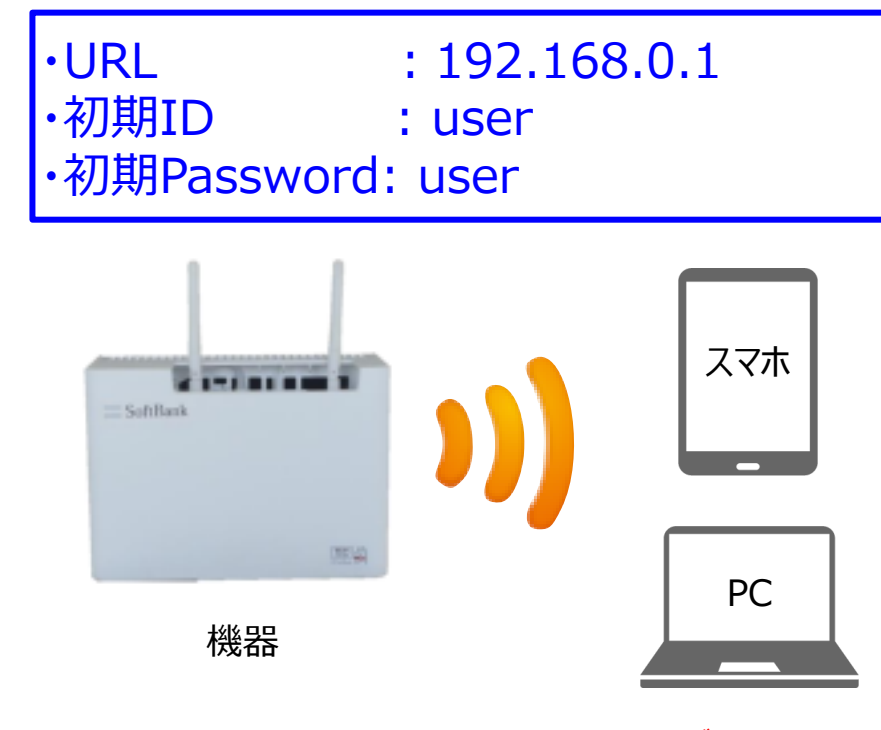

※設定変更対象のオーナーWi-Fiに接続しないと設定画面にログインできません

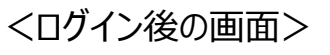

#### Wi-Fi(無線LAN)設定

| ーナーWi-Fi設定                      | 2.4G基本設定                                                                                                    |  |  |  |
|---------------------------------|----------------------------------------------------------------------------------------------------|--|--|--|
| G基本語定                           | SSID                                                                                                    |  |  |  |
| 基本設定<br>ser Settings            | 数字やアルファベットの大文字/小文字を入力してください。特殊記号は「」「-」「」以外の文字は利用<br>で含ません。空白にはできません。<br>名前や電話毎号など、色人から課題されやすい単感を用いることは通ってください。                        |  |  |  |
| k間通信設定<br>Gアドレス制限/DHCP配布数設      | SSID         90324BFFE638-2G           2.4GHz         SSID ステルス 有効/無効         ●プロードキャスト         ○ステルス                                 |  |  |  |
| ミファイル DL/UL                     | 聴見化大式                                                                                                    |  |  |  |
| ystem Settings<br>スワード変更<br>mtv | ■日本162034<br>無線LAN機器による専題が無い場合は、最も安全な「WPAMPA2(PSK AES)」をご利用ください。<br>「暗号化しない」に設定した場合、鍵でも掲載可能な状態となり、第三者に通信を活動される恐れが高くな<br>りますのでご注意ください。 |  |  |  |
| 246                             | 24GH± (WPA2/WPA(PSK-AES) ▼<br>WPA(PSK-AES)<br>WPA2/WPA(PSK-AES)                                                                       |  |  |  |
|                                 | 暗号キー (WHAJWHAZPSK:AES)<br>暗号化しない                                                                                                    |  |  |  |
|                                 | 数字やアルファベットの大文字/小文字を入力してください。<br>名前や電話番号等、他人から期催されやすい単語を用いることは避けてください。                                                                 |  |  |  |
|                                 | WPA/MPA2IAES (Http://disports                                                                                                    |  |  |  |
|                                 | 設定保存                                                                                                    |  |  |  |
|                                 | ○設定を保存する                                                                                                    |  |  |  |
|                                 |                                                                                                    |  |  |  |

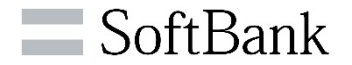

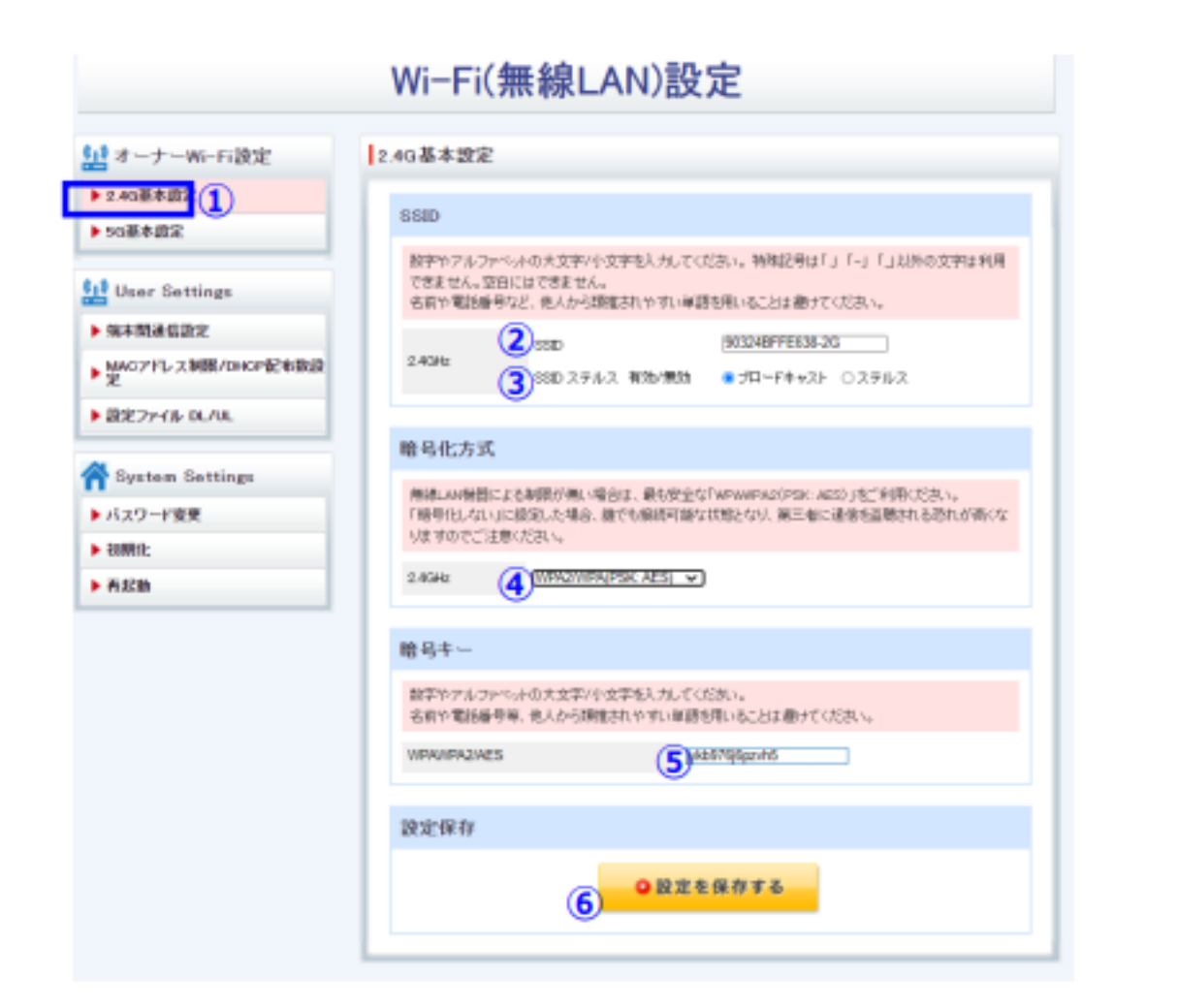

| ①設定画面                                                             | : 2.4G基本設定をクリック |  |  |  |  |
|-------------------------------------------------------------------|-----------------|--|--|--|--|
| ②SSID設定                                                           | : (お客様希望値)を入力   |  |  |  |  |
| ③SSIDステルス                                                         | : (お客様希望値)を選択   |  |  |  |  |
| ④暗号化方式                                                            | :(お客様希望値)を選択    |  |  |  |  |
| ⑤暗号キー                                                             | : (お客様希望値)を入力   |  |  |  |  |
| ⑥設定保存                                                             | :設定を保存するをクリック   |  |  |  |  |
| ・SSID設定の利用可能文字は数字アルファベット<br>(大文字/小文字、「.」「-」「_」)のみです。              |                 |  |  |  |  |
| ・SSIDステルスについて<br>SSIDを公開する場合⇒ブロードキャストを選択<br>SSIDを非公開にする場合⇒ステルスを選択 |                 |  |  |  |  |
| ・暗号化方式について<br>WPA2が一番安全です。 暗号化しないを選択すると<br>通信を盗聴されるリスクが高くなります。    |                 |  |  |  |  |

# STEP.3 基本設定作業 5G基本設定

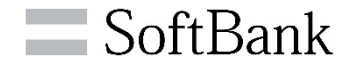

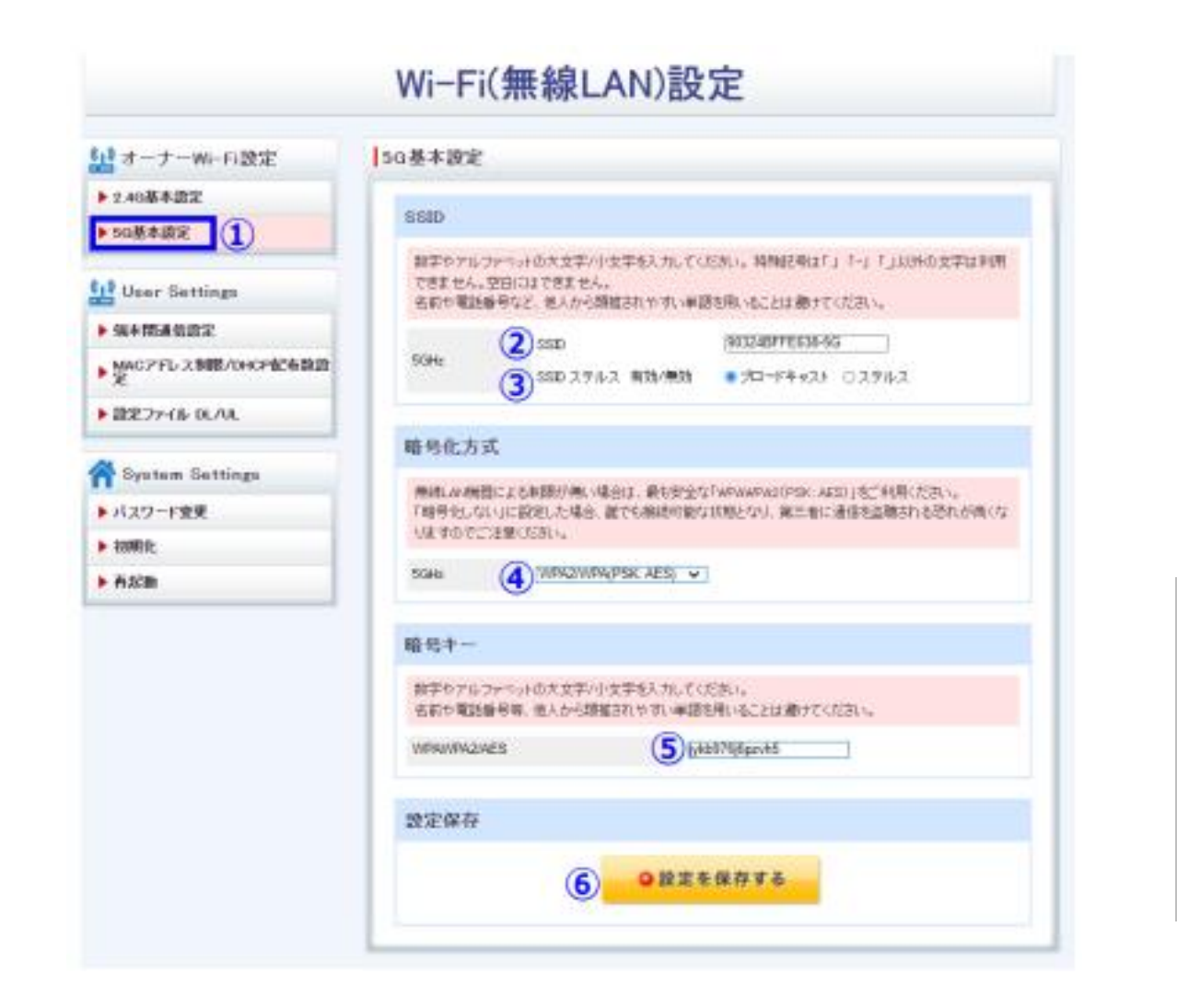

| ①設定画面                                                             | : 5G基本設定をクリック  |  |  |  |
|-------------------------------------------------------------------|----------------|--|--|--|
| ②SSID設定                                                           | : (お客様希望値)を入力  |  |  |  |
| ③SSIDステルス                                                         | : (お客様希望値)を選択  |  |  |  |
| ④暗号化方式                                                            | :(お客様希望値)を選択   |  |  |  |
| 5暗号キー                                                             | : (お客様希望値)を入力  |  |  |  |
| ⑥設定保存                                                             | : 設定を保存するをクリック |  |  |  |
| ・SSID設定の利用可能文字は数字アルファベット<br>(大文字/小文字、「.」「-」「_」)のみです。              |                |  |  |  |
| ・SSIDステルスについて<br>SSIDを公開する場合⇒ブロードキャストを選択<br>SSIDを非公開にする場合⇒ステルスを選択 |                |  |  |  |
| ・暗号化方式について<br>WPA2が一番安全です。 暗号化しないを選択すると<br>通信を盗聴されるリスクが高くなります。    |                |  |  |  |

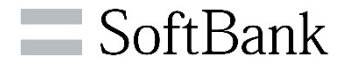

| 🧧 オーナーWi-Fi設定      | バスワード変更設定                                                                                                    |
|--------------------|----------------------------------------------------------------------------------------------------|
| 2.40基本設定           |                                                                                                    |
| ▶ 5G葱本設定           | ハスワート 変更                                                                                                    |
|                    | IB(127-F (2)                                                                                                    |
| User Settings      | 101127-F                                                                                                    |
| ▶ 端末間通信設定          | 10127-FOMD (3)                                                                                                    |
| MACアドレス制限/DHOP記を投設 |                                                                                                    |
| ■ 課業ファイル DL/UL     | 波定保存                                                                                                    |
|                    |                                                                                                    |
| System Settings    | Care and the second second sec |
| ► パスワーF変更 (1)      |                                                                                                    |
| ▶ KRAMENTE:        |                                                                                                    |
| 有記録                |                                                                                                    |

GoppridMICOS of Bank Corp. All rith/to reserve d.

①設定画面へ:パスワード変更をクリック

②旧パスワード: userを入力

③新パスワード: (任意のパスワード)を入力 <sub>L半角32文字以内</sub>

④設定保存 : 設定を保存するをクリック

# STEP.5 詳細設定作業 端末間通信設定

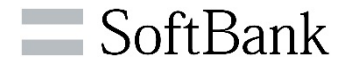

| Wi-Fi(無線LAN)設定        |                                                      |  |  |
|-----------------------|------------------------------------------------------|--|--|
| オーナーWi-Fi設定           | 端末間通信設定                                              |  |  |
| ▶ 2.4G基本設定            | WLAN <> WLAN                                         |  |  |
| ▶ 5G基本設定              | オーナーWi-Fi間での端末間通信を許可/不許可を設定します。         〇 有効 ⑥ 無効    |  |  |
| User Settings         |                                                      |  |  |
| ▶ 端末間通信設定             | WLAN <> LAN<br>オーナーWi-Fiと有線LAN間での端末間通信を許可/不許可を設定します。 |  |  |
| ▶ MACアドレス制限/DHCP配布数設定 | 3 (有效) ④ 無効                                          |  |  |
| ▶ 設定ファイル DL/UL        | 設定保存                                                 |  |  |
| System Settings       | <ul><li>● 設定を保存する</li></ul>                          |  |  |
| ▶ パスワード変更             |                                                      |  |  |
| ▶ 初期化                 |                                                      |  |  |
| ▶ 再起動                 |                                                      |  |  |

①設定画面へ:端末間通信設定をクリック

②WLAN⇔WLAN設定:無効を推奨(※)

③WLAN⇔LAN設定:無効を推奨

④設定保存:設定を保存するをクリック

※プリンタ等の端末間通信が必要となる機器を 接続する場合は端末間通信設定を「有効」にします

・端末間通信設定について Wi-Fiに接続している端末間の通信の 許可/不許可を設定します。 特に実現したい通信がない場合は 無効を推奨いたします。

# STEP.6 詳細設定作業 MACアドレス制限/DHCP配布数設定

| Wi-Fi(無線LAN)設定        |   |                    |            |                               |
|-----------------------|---|--------------------|------------|-------------------------------|
| オーナーWi-Fi設定           | M | ACアドレス 制附          | 艮/DHCP配布   | 放設定                           |
| ▶ 2.4G基本設定            |   | DHCP配布数            | 設定         |                               |
| ▶ 5G基本設定              |   | DHCPリース時間<br>致します。 | は24時間となってい | はす。この為、即時リリースしたい場合はAPの再起動をお願い |
| User Settings         | 2 | DHCP配布数            | 126 (1-    | 126)                          |
| ▶ 端末間通信設定             |   | MACアドレス制           | 則限         |                               |
|                       |   | MAC Filter(登録)     | したMAC機器のみす | 通信を許可します)                     |
| ▶ MACアドレス制限/DHCP配布数設定 | 3 | マックアドレスフィ          | ルタリング制御    | ○ 有効 ● 無効                     |
| ▶ 設定ファイル DL/UL        |   | 登録端末               | 有効/無効      | MAC setting                   |
|                       |   | 1                  | 有効 ▼       |                               |
| System Settings       |   | 2                  | 有効 ▼       |                               |
| , -                   |   | 3                  | 有効 ▼       |                               |
| ▶ バスワード変更             |   | 4                  | 有効 ▼       |                               |
|                       |   | 5                  | 有効 ▼       |                               |
| ▶ 补刀期月化               |   | 6                  | 有効 ▼       |                               |
| 「西わわ                  |   | 7                  | 有効 ▼       |                               |
| ++10⊆80               |   | 8                  | 有効 ▼       |                               |
|                       |   | 9                  | 有効 ▼       |                               |
|                       |   | 10                 | 有効 ▼       |                               |
|                       |   | 11                 | 有効 ▼       |                               |
|                       |   | 12                 | 有効 ▼       |                               |
|                       |   | 18                 | 有効 ▼       |                               |
|                       |   | 14                 | 有効▼        |                               |
|                       |   | 10                 | 有効 ▼       |                               |
|                       |   | 10                 | □伯幼▼       |                               |
|                       |   | 設定保存               |            |                               |
|                       |   |                    | 4          | ❷設定を保存する                      |

①設定画面へ: MACアドレス制限/DHCP配布数設定をクリック

②DHCP配布数設定:1-126の範囲で入力

③マックアドレスフィルタリング制御設定: 無効/有効を選択 有効とした場合は制御したいMACアドレスを入力します。

④設定保存:設定を保存するをクリック

DHCP配布数設定について APが配布できるIPアドレスの数を指定します。 マックアドレスフィルタリングについて 有効にすると通信するデバイスを制御します。 通信を許可する場合は有効、通信を許可しない場合は 無効を選択します。

SoftBank

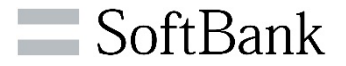

| Wi-Fi(無線LAN)設定        |                                                                      |  |  |  |  |
|-----------------------|----------------------------------------------------------------------|--|--|--|--|
| オーナーWi-Fi設定           | 設定ファイル DL/UL                                                         |  |  |  |  |
| ▶ 2.4G基本設定            | 設定ファイルダウンロード                                                         |  |  |  |  |
| ▶ 5G基本設定              | 現在の設定内容をバックアップする為には本機能でダウンロードして下さい  Download Setting Files  20mnload |  |  |  |  |
| User Settings         |                                                                      |  |  |  |  |
| ▶ 端末間通信設定             | 設定ファイルアップロード                                                         |  |  |  |  |
| ▶ MACアドレス制限/DHCP配布数設定 | 設定ファイルをアップロードする事で設定を復元する事が出来ます。                                      |  |  |  |  |
| ▶ 設定ファイル DL/UL        | Upload Setting Files 3 ファイルを選択 fxccfgfile.bin                        |  |  |  |  |

### <設定ダウンロード>

①設定画面へ: 設定ファイルDL/ULをクリック

②Download Setting Files:
 downloadをクリック、DLされる「fxccfgfile.bin」というファイルを保存する

### く設定アップロード>

③Upload Setting Files : ファイルを選択をクリックし、保存していた 「fxccfgfile.bin」を選択

④ファイル名が反映したことを確認しuploadをクリック 自動再起動が完了すれば設定が復元します。

設定ファイル名「fxccfgfile.bin」は変更せず保管してください。 ファイル名を変更すると設定ファイルULができなくなります。

# STEP.8 詳細設定作業 初期化

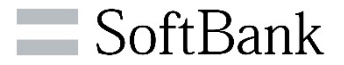

| Wi-Fi(無線LAN)設定                                     |                                                     |  |  |
|----------------------------------------------------|-----------------------------------------------------|--|--|
| います。<br>↓ 2.4G基本設定                                 | 初期化                                                 |  |  |
| ▶ 56基本證定                                           | 初期化 すべての設定を初期化します                                   |  |  |
| User Settings<br>▶ 擁末間通信設定                         | 初期化設置                                               |  |  |
| MACアドレス制限/DHOP配布教設<br>定                            | <ul> <li>2 初期化実行</li> </ul>                         |  |  |
| System Settings                                    |                                                     |  |  |
| <ul> <li>&gt; パスワード変更</li> <li>&gt; 初期化</li> </ul> |                                                     |  |  |
| ▶ <b>A</b> 起動                                      |                                                     |  |  |
|                                                    | Copyrigh %(D) S of #Deak Corp. All rights reserved. |  |  |

<初期化> ①設定画面へ: 初期化をクリック

②初期化設置: 初期化実行をクリック

・以下ポップアップの案内に合わせてOKを押下

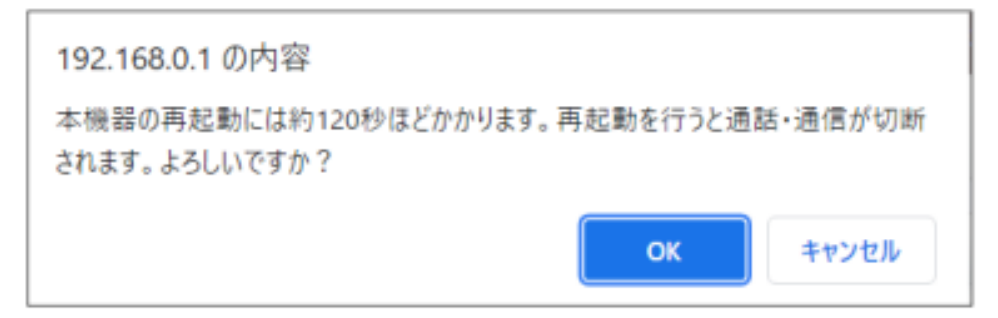

初期化を実行すると工場出荷状態へ戻ります。 個別に設定されている内容はリセットされます。

# STEP.9 詳細設定作業 再起動

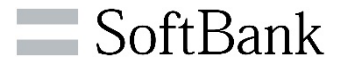

| Wi-Fi(無線LAN)設定        |                    |  |  |  |
|-----------------------|--------------------|--|--|--|
| オーナーW-F設定<br>「 再起動    |                    |  |  |  |
| ▶ 2.4G基本設定            | 再起動                |  |  |  |
| ▶ 5G基本設定              | アクセスポイントを再起動します    |  |  |  |
| User Settings         | 2 9 再起勤            |  |  |  |
| ▶ 端末間通信設定             |                    |  |  |  |
| ▶ MACアドレス制限/DHCP配布数設定 |                    |  |  |  |
| ▶ 設定ファイル DL/UL        |                    |  |  |  |
| System Settings       |                    |  |  |  |
| ▶ バスワード変更             | ■面遷移               |  |  |  |
| ▶ 初期化                 |                    |  |  |  |
| ▶ 再起動                 | $\mathbf{\hat{1}}$ |  |  |  |

192.168.0.1 の内容 本機器の再起動には約120秒ほどかかります。再起動を行うと通話・通信が切断 されます。よろしいですか? 3
OK キャンセル ①設定画面:再起動をクリック

②再起動をクリック

③ダイアログボックスを確認しOKをクリック

機器が再起動するのに約120秒、 通信ができるまでには5分ほどかかります。 再起動中は通信が切断されます。

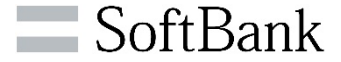

## ●自分で変更したSSIDの暗号キーを忘れてしまった ●無線経由で設定画面に接続できなくなった

### 本体とPCをLANケーブルで接続して再設定が必要になります。

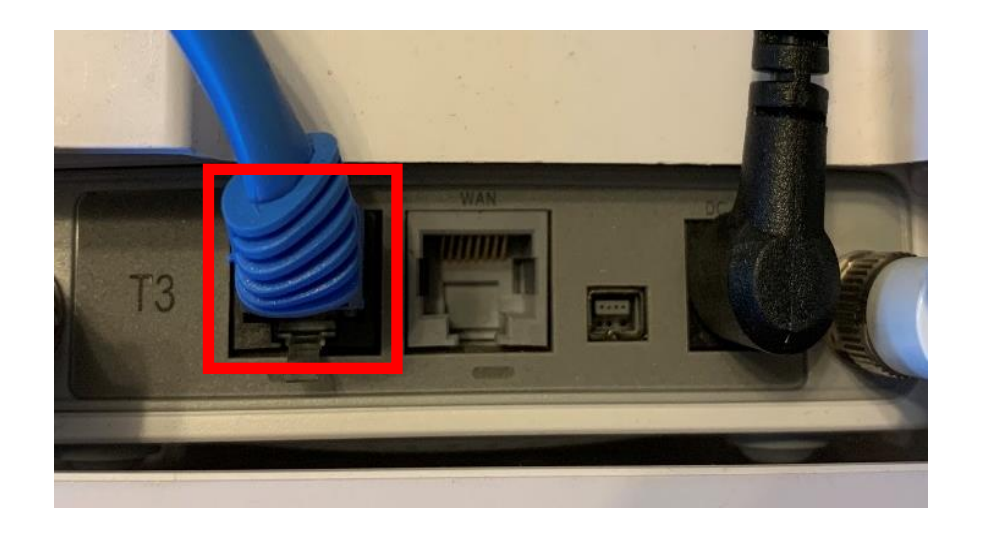

①本体上部、アンテナ横の写真赤枠のLANと書かれた ポートとお手持ちのPCを接続します。

②LANケーブルを接続したPCのブラウザから 「192.168.0.1」を開き設定画面にログインします。

③ログイン後の設定画面よりSSID、暗号キー等を 再設定すれば完了です。

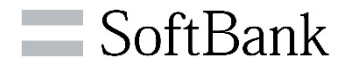

| # | 質問                           | 回答                                                   |
|---|------------------------------|------------------------------------------------------|
| 1 | プリンタが接続できません                 | オーナーWi-FiでWi-Fi対応のプリンタを利用する場合は端末間通信設定を<br>有効にしてください  |
| 2 | 設定ファイルUploadでエラーが<br>出てしまいます | ファイル名が以下正しく設定されているかご確認ください。<br>ファイル名「fxccfgfile.bin」 |
|   |                              |                                                      |
|   |                              |                                                      |
|   |                              |                                                      |

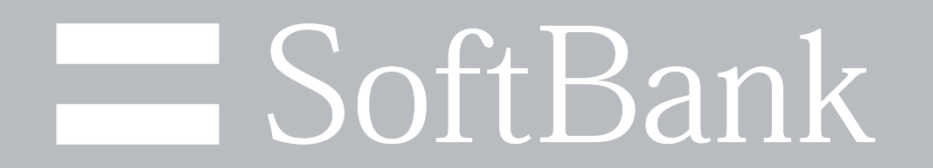